# JINJEF 勤怠 <sup>ジンジャー</sup>

## PitTouch Proシリーズ (jinjer Touch含む) 管理画面の接続方法 Ver1.0.2

jinjer株式会社 2023.11.16 更新

© jinjer Co., Ltd.

PitTouchシリーズ(jinjer Touch含む)の管理画面にアクセスする方法をお伝えします。

#### 設定をするために必要なもの

PitTouchシリーズの設定および使用するために、LANケーブルが必要です。

必要なタイミング:設定中、運用中

ジンジャーでは有線接続をした上でのご利用を推奨しているため、 LANケーブルに接続した上でご利用ください。

#### ポイント

無線接続の場合、打刻情報が正常に同期されない場合があるため、 LANケーブルで有線接続をしている状態での利用を推奨しています。

#### PitTouchを起動して設定画面を立ち上げる

1. ACアダプタを本体の電源とコンセントに繋ぎます。

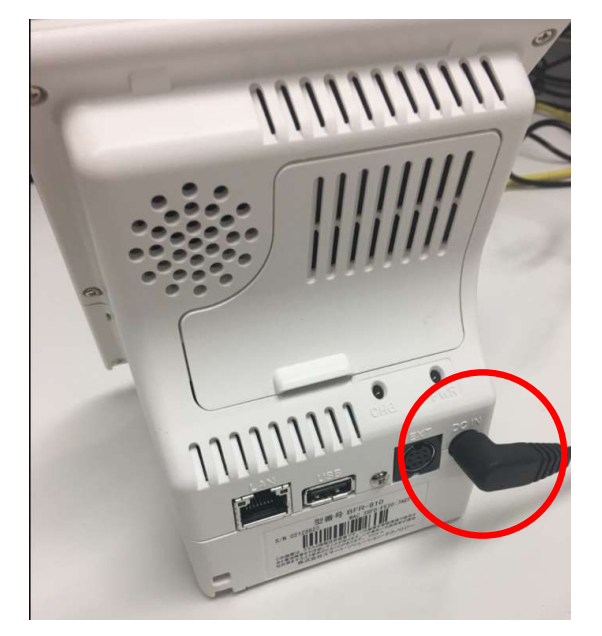

2. 電源ボタン長押しで起動します。 起動後に再度電源ボタンを長押しすると設定画面へ移動します。

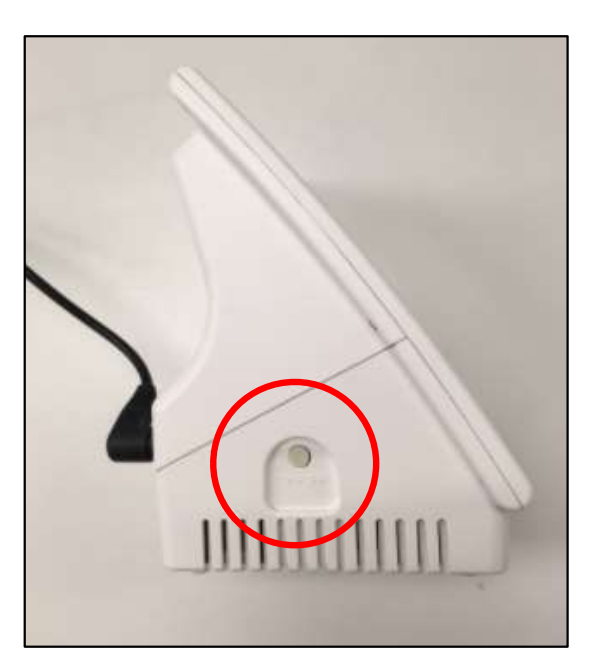

ポイント 起動するまでに1~2分程かかります。

#### PitTouchを起動して設定画面を立ち上げる

3. 設定画面が立ち上がったら [端末設定] をタップします。

| 機能選択   |         |    |
|--------|---------|----|
| 端末情報表示 | 端末設定    | 更新 |
| 再起動    | シャットダウン |    |
|        |         | 終了 |

4. [ネットワーク設定]をタップします。

| 端末設定 |            |              |
|------|------------|--------------|
| 音量設定 | 明るさ設定      | ネットワーク<br>設定 |
| 時刻設定 | <b>D</b> 7 | メンテナンス       |
| 戻る   | 1/2        | 終了           |

#### PitTouchを起動して設定画面を立ち上げる

5. パスワードを入力して [OK] をタップします。 ※出荷時状態の初期パスワードは「0000」です。

| 設定パスワード認 | 8E |               |    |
|----------|----|---------------|----|
| ••••     |    |               |    |
| 1        | 2  | 3             | 後退 |
| 4        | 5  | 6             |    |
| 7        | 8  | 9             | 戻る |
| ←        | 0  | $\rightarrow$ | OK |

6. [LANポート設定] をタップします。 この先、手動と自動それぞれで設定できます。

| ネットワーク設定     | È             | 7                |
|--------------|---------------|------------------|
| LANポート<br>設定 | 通信<br>モジュール設定 | 無線LAN<br>モジュール設定 |
| プロキシ<br>設定   | NTPサーバ<br>設定  |                  |
| 戻る           |               | 終了               |

#### PitTouchを起動して設定画面を立ち上げる

- 7. ①**PitTouchと設定用のPCが同じネットワークに接続できる場合**、 [自動]を選択して[設定]をタップします。
  - ②**PitTouchと設定用のPCが同じネットワークに接続できない場合**、 [手動]を選択して[設定]をタップします。

| LANポート設定     |             |     | Z   |
|--------------|-------------|-----|-----|
| IPv4アドレス取得方法 | 🖌 自動 ①      | 手   | 動 ② |
| IPv4アドレス     | 192.168.1.  | 2   | 変更  |
| サブネットマスク     | 255.255.255 | i.0 | 変更  |
| ゲートウェイアドレス   | 192.168.1.  | 1   | 変更  |
| プライマリDNSサーバ  |             |     | 変更  |
| セカンダリDNSサーバ  |             |     | 変更  |
| 戻る           | 1/2         |     | 没定  |

- 8. ① [手動] の場合、PitTouchとパソコンをLANケーブルで繋ぎます。
  - ② [自動] の場合、PitTouchとパソコンそれぞれを同じネットワークに 接続します。

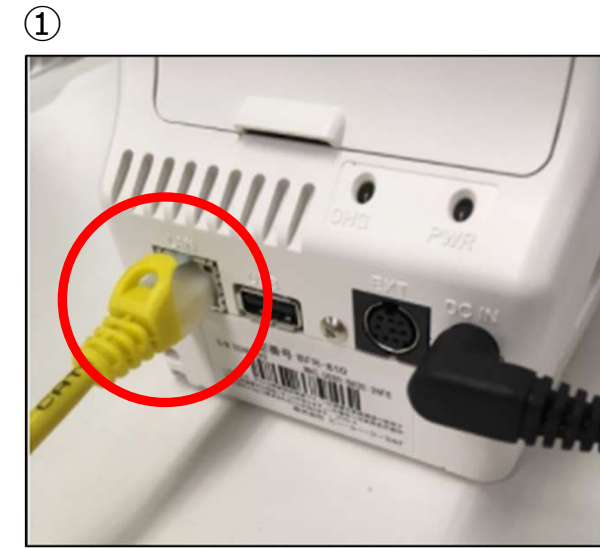

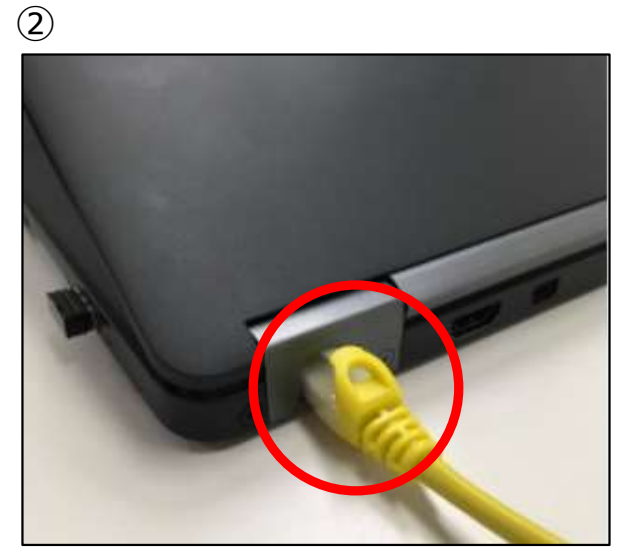

## PitTouchをPCに接続する [自動]

1. 機能選択画面まで戻り [端末情報表示] をタップします。

| 機能選択   |        |
|--------|--------|
| 端末情報表示 | 末設定 更新 |
| 再起動シャッ | レーダウン  |
|        | 終了     |

## PitTouchをPCに接続する [自動]

2. IPv4アドレス記載の内容を確認します。

| 末情報表示      |               |
|------------|---------------|
| ネットワーク     | 情報 (IPv4)     |
| インターフェース   | LAN (自動)      |
| IPv4アドレス   | 192.168.2.143 |
| サブネットマスク   | 255.255.254.0 |
| ゲートウェイアドレス | 192.168.2.1   |
|            |               |
| 戻る 【 1/    | /5 ▶ 終了       |

3. jinjer Touchと同じネットワークに接続したパソコンでIPv4アドレスを入力します。 ユーザ名:admin パスワード:0000 を入力し、 [ログイン] をクリックします。

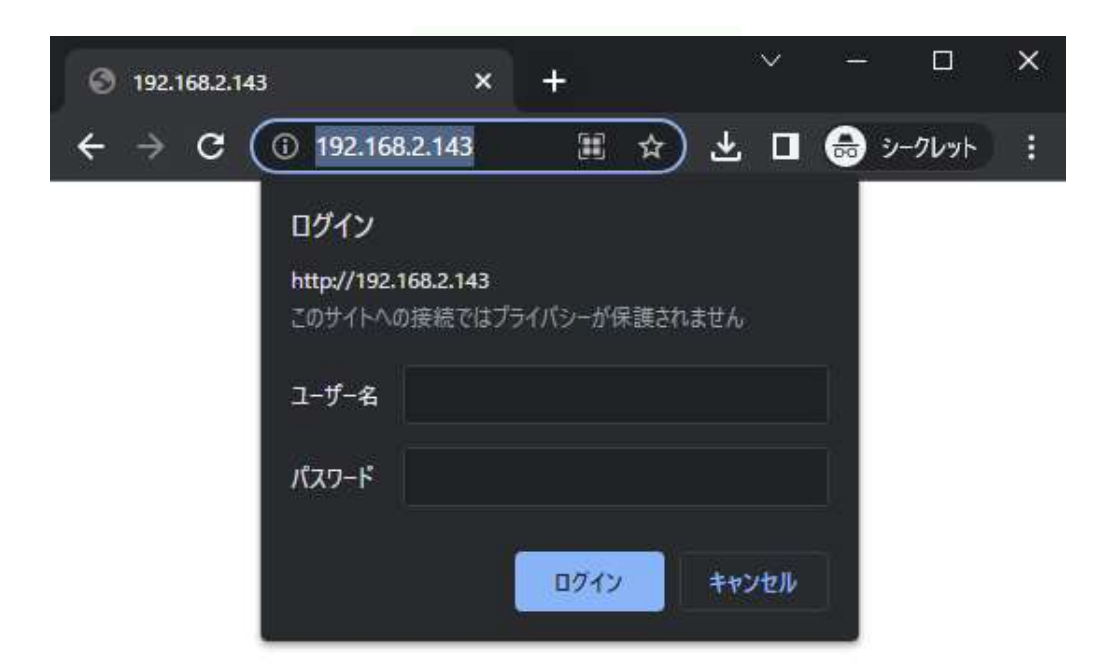

## PitTouchをPCに接続する [手動]

1. パソコンのウィンドウズメニューにて [コントロールパネル] をクリックします。

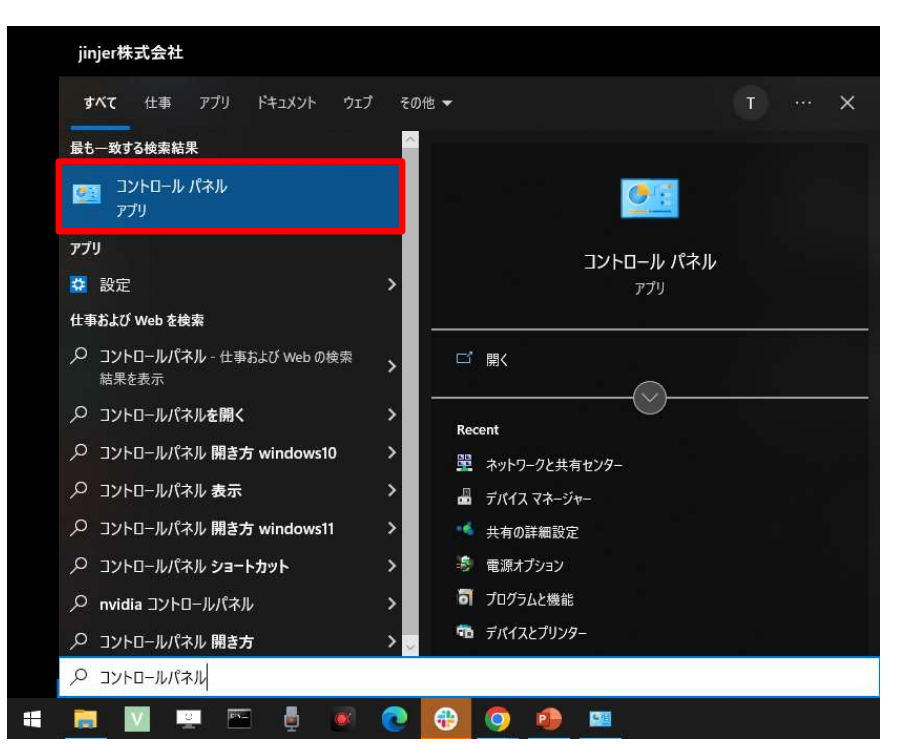

2. [ネットワークと共有センター]をクリックします。

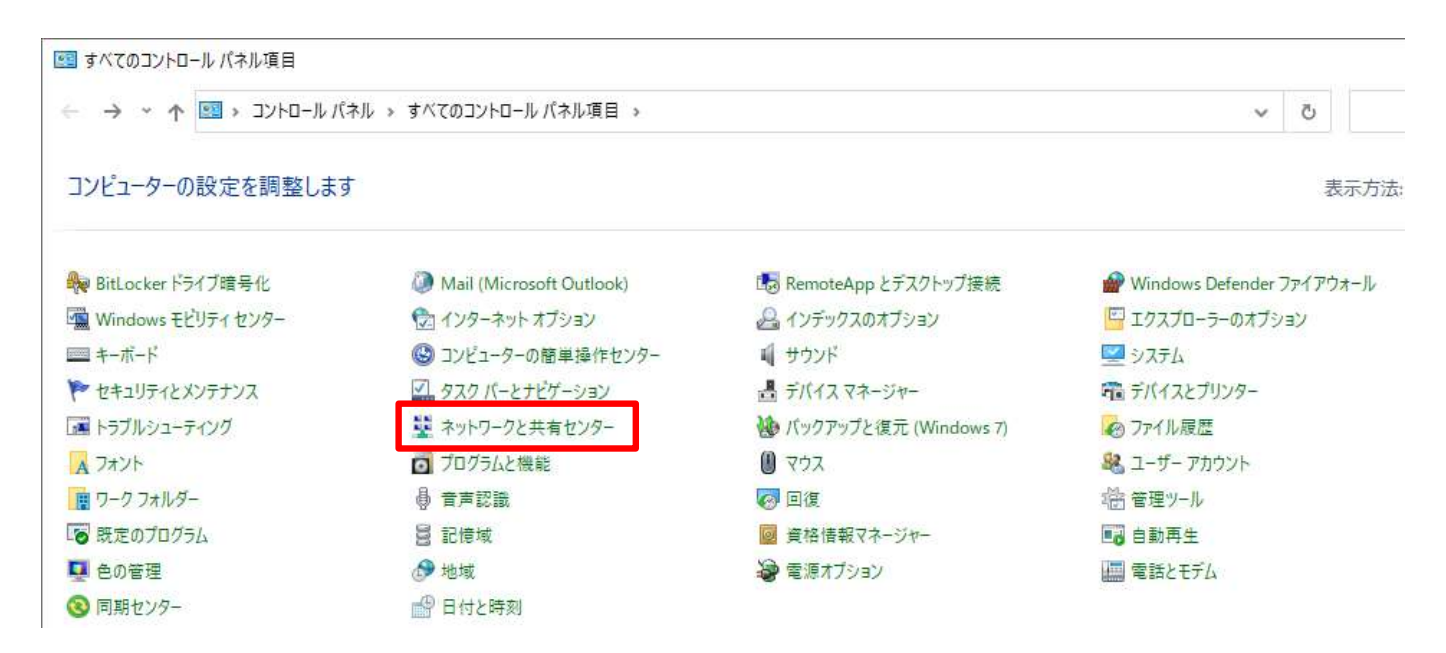

## PitTouchをPCに接続する [手動]

3. [イーサネット] をクリックします。

| 🛂 ネットワークと共有センター    |                                  |                        |
|--------------------|----------------------------------|------------------------|
| ← → י ↑ 💆 איזעב +  | -ル バネル » すべてのコントロール バネル項目 » ネット! | フークと共有センター             |
| コントロール パネル ホーム     | 基本ネットワーク情報の表示と接続の                | )セットアップ                |
| アダブターの設定の変更        | アクティブなネットワークの表示                  |                        |
| 共有の詳細設定の変更         |                                  |                        |
| メディア ストリーミング オブション |                                  |                        |
|                    | 識別されていないネットワーク                   | アクセスの種類: ネットワーク アクセスなし |
|                    | パブリック ネットワーク                     | 接続: 🔋 イーサネット           |
|                    | ネットワーク設定の変更                      |                        |

4. [プロパティ] をクリックします。

| and the late late     | 2 / 1 -         | 2 _22, <mark>_ 2</mark> ? ? |
|-----------------------|-----------------|-----------------------------|
| IPv4 接続;              | ネットワ            | - グアクセスなし                   |
| IPv6 接続:              | ネットワ            | ークアクセスなし                    |
| メテイアの状態:              |                 | 有効                          |
| 期間:                   |                 | 00:10:20                    |
| ē∓初四(E)               |                 |                             |
| 新袖(E)                 |                 |                             |
| 軒枷(E)                 | ita — 🐙 —       | - 受信                        |
| 新袖(E)<br>作状況<br>パケット: | 送信 — 👽 —<br>164 | - 受信<br>0                   |

## PitTouchをPCに接続する [手動]

5. [インターネット プロトコル バージョン4(TCP/IPv4)] のプロパティをクリックします。

| 1.000                                          | Crosont イットワ                                | ーク用クライアント          |                | ^   |
|------------------------------------------------|---------------------------------------------|--------------------|----------------|-----|
| 🗹 🐙 Mi                                         | crosoft ネットワ                                | ーク用ファイルとプリン        | ノター共有          | - 1 |
| 🗹 🐙 Qa                                         | s パケット スケシ                                  | ジューラ               |                |     |
|                                                | ノターネット プロト                                  | ヽコル バージョン 4 (TC    | P/IPv4)        |     |
| 🗆 🔔 Mi                                         | crosoft Netwo                               | ork Adapter Multip | lexor Protocol | 6   |
| 🗹 🔔 Mi                                         | crosoft LLDP ]                              | プロトコル ドライバー        |                |     |
| I 1                                            | ノターネットプロト                                   | -コル バージョン 6 (TC    | P/IPv6)        |     |
| · manage · · · · · · · · · · · · · · · · · · · | 1. Starten - Martin Martin (* 1990) - 1992. |                    |                |     |

6. [次のIPアドレスを使う] にチェックを入れ、 IPアドレスとサブネット マスクに以下の値を入力し、[OK] をクリックします。

| の水のIPプトレスを使つ(5):                                           |                     |                                  |
|------------------------------------------------------------|---------------------|----------------------------------|
| IP アドレス(I):                                                | 192 . 168 . 1 . 10  |                                  |
| サブネット マスク(U):                                              | 255 . 255 . 255 . 0 |                                  |
| デフォルト ゲートウェイ(D):                                           | 0 0 0               |                                  |
| )DNS サーバーのアドレスを自動的                                         | h-取得する/B)           | IPアトレス人刀情報<br>[192.168.1.10]     |
|                                                            | #3/D.               |                                  |
| ● 次の DNS サーバーのアドレスを倒                                       |                     |                                  |
| ● 次の DNS サーバーのアドレスを信<br>優先 DNS サーバー(P):                    |                     | サブネット マスク入力情報<br>[255.255.255.0] |
| ● 次の DNS サーバーのアドレスを信<br>優先 DNS サーバー(P):                    |                     | サブネット マスク入力情報<br>[255.255.255.0] |
| ● 次の DNS サーバーのアドレスを信<br>優先 DNS サーバー(P):<br>代替 DNS サーバー(A): |                     | サブネット マスク入力情報<br>[255.255.255.0] |

#### PitTouchをPCに接続する [手動]

- 8. ブラウザを開き、URLの欄に [192.168.1.2] を入力し、 IDとパスワードを入力し、 [OK] をクリックします。
  - ID : admin パスワード : 0000

| 192.168.1.2                     |                                                  | × +                           |          |              | ×  | <u>249</u> 1; |       | × |
|---------------------------------|--------------------------------------------------|-------------------------------|----------|--------------|----|---------------|-------|---|
| $\leftrightarrow \rightarrow c$ | ③ 192.168.1.2                                    | 2                             |          | ☆            |    | <b>नि</b> २   | -クレット | 1 |
|                                 | ログイン<br>http://192.<br>このサイトへの<br>ユーザー名<br>パスワード | 168.1.2<br>D接続ではプライ/<br>admin | パシーが保護され | 1ません<br>キャンセ | Ли |               |       |   |

9. 設定画面が開きます。

| ←                | 善信   192.168.1.2/misc.cgi |          | \$                                              |
|------------------|---------------------------|----------|-------------------------------------------------|
| ◆PitTouch Pro    | 端末設定                      |          |                                                 |
| Ver.5.03r038fbc7 | 端末の設定を行います。               |          |                                                 |
| ▲ トップページ         | 段定                        |          |                                                 |
| 設定               | [音車設定]                    |          |                                                 |
| 端末設定             | 本体音量                      | 2 🗸      | 本体の音量を設定します。                                    |
| LANポート設定         | キーパッド操作音                  | ON OOFF  | キーパッドの操作音を設定します。                                |
| 通信モジュール設定        | [明るさ設定]                   |          |                                                 |
| 無線LANモジュール設定     | 明るさ                       | 5 🗸      | 画面の明るさを設定します。                                   |
| ノロキン設定           | [自動更新設定]                  |          |                                                 |
| ハートピート設定         | ファームウェア自動更新               | ○する ●しない | 「する」に設定すると、再起動、シャットダウン時にファームウェアの自動更新を行います。      |
| 情報表示             | コンテンツセット自動更新              | ○する ●しない | 「する」に設定すると、再起動、シャットダウン時にコンテンツセットの自動更新を行いま<br>す。 |
| 端末情報表示           |                           |          |                                                 |
|                  | 設定                        |          |                                                 |
| メンテナンス           |                           |          |                                                 |
| コンテンツセット         |                           |          |                                                 |
| NFC Type-B設定     |                           |          |                                                 |
| 一括設定             |                           |          |                                                 |
| クリア・初期化          |                           |          |                                                 |
| シアームシェア更新        |                           |          |                                                 |
| イベント・サポートログ      |                           |          |                                                 |
| 再起動・シャットダウン      |                           |          |                                                 |

PCで設定する

1. [時刻設定]より、現在の時刻を設定できます。

| ◆ <b>PitTouch</b> Pro<br>Evrevy∓-7□3 | 時刻設定          |                     |    |                                                                      |
|--------------------------------------|---------------|---------------------|----|----------------------------------------------------------------------|
| Ver.5.03r038fbc7                     | 時刻の設定を行います。   |                     |    |                                                                      |
| ▲ トップページ                             | [自動時刻合わせ設定]   |                     |    |                                                                      |
| 設定                                   | NTPサーバ名       | ntp.jst.mfeed.ad.jp | 設定 | NTPサーバのホスト名またはIPアドレスを設定します。値を設定すると起動後に時刻修正を行い、以後時刻修正間隔の値毎に時刻修正を行います。 |
| AINボート設定                             | 時刻修正間隔        | 86400 設定            |    | 時刻修正間隔を秒数で設定します。                                                     |
| 通信モジュール設定                            | [手動時刻設定]      |                     |    |                                                                      |
| プロキシ設定                               | 現在時刻          | 2023/05/08 18:46:04 |    | 現在設定されている時刻です。                                                       |
| 時刻設定                                 | 手動設定          | 2023/05/08 18:46:04 | 設定 | 時刻を手動で設定します。設定する時刻は、YYYY/MM/DD hh:mm:ssという形式で指定します。                  |
| ハートビート設定                             | [パソコンの時刻から設定] |                     |    |                                                                      |
| 情報表示                                 | パソコンの時刻から設定   | 2023/05/08 18:46:09 | 設定 | 時刻をパソコンの時刻に合わせます。                                                    |
| 307/10+022/JV                        |               |                     |    |                                                                      |
| メンテナンス                               |               |                     |    |                                                                      |
| コンテンツセット                             |               |                     |    |                                                                      |
| NFC Type-B設定                         |               |                     |    |                                                                      |
| 一括設定                                 |               |                     |    |                                                                      |
| ファームウェア更新                            |               |                     |    |                                                                      |
| 設定パスワード変更                            |               |                     |    |                                                                      |
| イベント・サポートログ                          |               |                     |    |                                                                      |
| 再起動・シャットダウン                          |               |                     |    |                                                                      |

2. [コンテンツセット] からコンソールログを取得できます。

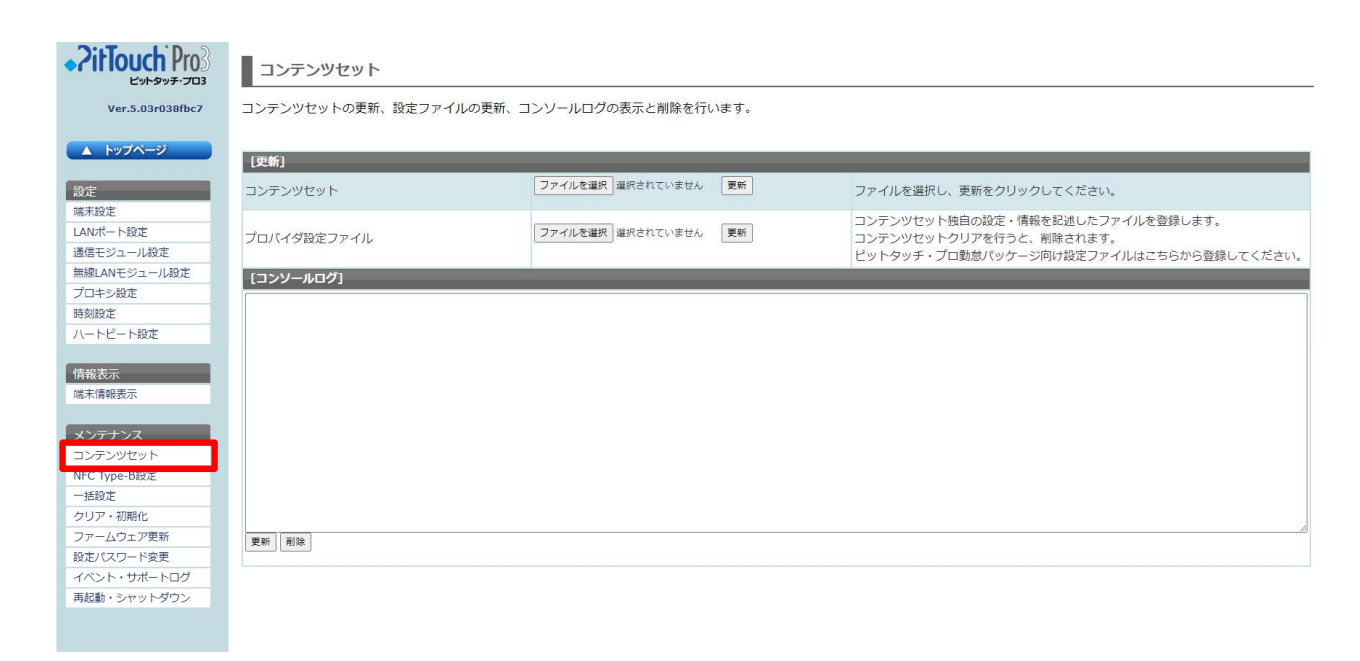

PCで設定する

3. [ファームウェア更新] より最新のファームウェアに更新が可能です。

#### ※ファームウェア更新には専用のファイルが必要です。 ファイルは必要に応じてjinjerより提供します。

| · ZitTouch Pro        | ファームウェア更新              |                                          |           |                                          |
|-----------------------|------------------------|------------------------------------------|-----------|------------------------------------------|
| Ver.5.03r038fbc7      | -<br>ファームウェア更新処理を行います。 |                                          |           |                                          |
| ▲ トップページ              | ファームウェア更新には10から15分     | <b>汁程</b> かかります。ボタンを押した後、更新約             | 終了のメッセージカ | *表示されるまでお待ちください。また、更新中はACアダプタを抜かないでください。 |
| 設定                    | [ファームウェア更新]            |                                          |           |                                          |
| 端末設定                  | ファームウェア更新              | ファイルを選択 選択されていません                        | ファームウェア更新 | 新しいファームウェアファイルを選択してください。                 |
| LANホート設定<br>通信モジュール設定 | 更新後の処理                 | <ul> <li>再起動</li> <li>シャットダウン</li> </ul> |           | ファームウェア更新後に再起動するか、シャットダウンするか選択します。       |
| 無線LANモジュール設定          |                        |                                          |           |                                          |
| プロキシ設定                |                        |                                          |           |                                          |
| 時刻設定                  |                        |                                          |           |                                          |
| N-PC-PBL              |                        |                                          |           |                                          |
| 情報表示                  |                        |                                          |           |                                          |
| 端末情報表示                |                        |                                          |           |                                          |
|                       |                        |                                          |           |                                          |
| メンテナンス                |                        |                                          |           |                                          |
| コンテンツセット              |                        |                                          |           |                                          |
| NFC Type-B設定          |                        |                                          |           |                                          |
| 一括設定                  |                        |                                          |           |                                          |
| クリア・初期化               |                        |                                          |           |                                          |
| ファームウェア更新             |                        |                                          |           |                                          |
| 設定パスワード変更             |                        |                                          |           |                                          |
| イベント・サポートログ           |                        |                                          |           |                                          |
| 冉起動・シャットダウン           |                        |                                          |           |                                          |
|                       |                        |                                          |           |                                          |

#### PCの設定を元に戻す([手動]の場合)

ポイント

設定を元に戻さなかった場合、

ネットワークに接続できなくなるため、必ず対応してください。

#### [IPアドレスを自動的に取得する] にチェックを入れ、 [OK] をクリックします。

| 定を自動<br>:適切な | h的に取得<br>IP 設定を | することがで<br>問い合わせ |
|--------------|-----------------|-----------------|
|              |                 |                 |
|              |                 |                 |
|              |                 |                 |
|              |                 |                 |
| - 8          | 1               |                 |
| 2            |                 |                 |
|              |                 |                 |
|              |                 |                 |
|              |                 |                 |
|              | 3               |                 |
| 5            | 3               |                 |
|              | 詳細              | 設定(V)           |
|              | *               | · · ·           |